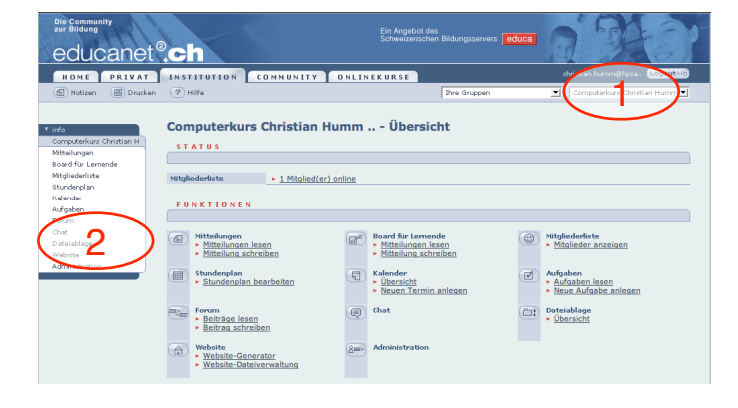

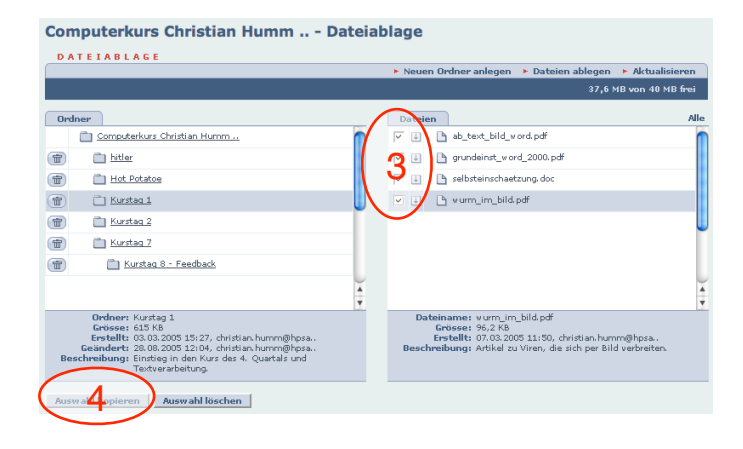

| educanet®                                                                                                    | .ch                                                                                                    | Iscrien bildungsservers educa                                                  | 223                                            |
|----------------------------------------------------------------------------------------------------|----------------------------------------------------------------------------------------------------|--------------------------------------------------------------------------------|------------------------------------------------|
| HOME PRIVAT                                                                                                    | INSTITUTION COMMUNITY ONLINEKURSE                                                                                                    | dvig                                                                           | umm@hpra. Lookt=0                              |
| 🗇 Notizen 💮 Drucken                                                                                                    | Hilfe                                                                                                    | Ihre Gruppen                                                                   | terkur vistian Humm                            |
| <ul> <li>info</li> <li>Computerkurs Christian H</li> <li>Mitteilungen</li> <li>Board für Lemende</li> <li>Mitgliederliste</li> </ul> | Computerkurs Christian Humm Date                                                                                                    | • Neuen Ordner anlegen → Dateien abl                                           | egen 🔺 Aktualisieren<br>37,6 MB von 40 MB frei |
| Stundenplan                                                                                                    | Ordner                                                                                                    | Dateien                                                                        | Alle                                           |
| Arguna<br>Sint<br>Detending<br>Advin                                                                                                 | Constatur Chillen Harm      (C)     (C) | L Kurfredoxi.do:                                                               | ÷                                              |
|                                                                                                    | Ordner: Conputeixus Oristian Humm<br>Grösse: 23,2 K8                                                                                                    | Datainamu: Kurrisedbakk.doc<br>Grissen: 20,5 KB<br>Enstellt: 09.05.2005 17:24, |                                                |

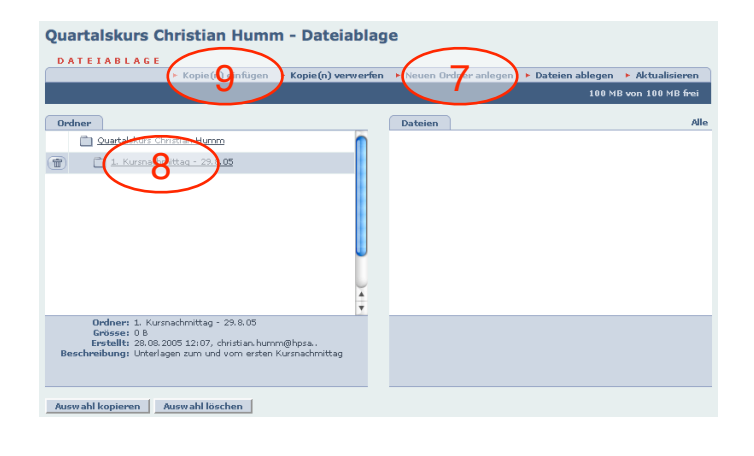

## Ziel

Jede Person hat im educanet2 mindestens zwei verschiedene Dateiablagen: eine private und eines oder mehrere Klassenzimmer. Hier wird gezeigt, wie Daten aus dem privaten Bereich in ein Klassenzimmer oder von einem Klassenzimmer in ein anderes kopieren oder übertragen werden.

## Vorgehen

Es lassen sich keine Ordner, sondern nur Dateien kopieren. Der Vorgang ist ein wenig gewöhnungsbedürftig.

- 1. Öffne den Privatraum oder das Klassenzimmer, aus dem du etwas kopieren willst.
- 2. Rufe die Dateiablage auf.
- 3. Setze vor alle Dateien, die du kopieren willst ein Häkchen.
- 4. Kopiere die Dateien.

Die Dateien liegen jetzt im Zwischenspeicher des Computers und müssen nur noch am Zielort abgelegt werden.

- 5. Öffne den Zielort (Privatraum oder gewünschtes Klassenzimmer).
- 6. Öffne die Dateiablage.
- 7. Erstelle einen neuen Ordner, damit du die Dateien entsprechend versorgen kannst.
- 8. Öffne den Ordner, in welchen die Dateien gelangen sollen.
- 9. Lege die Dateien ab.